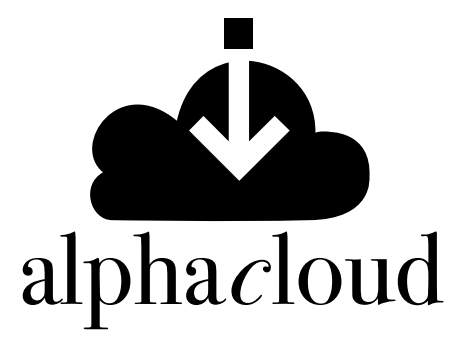

Alpha Cloud en tu biblioteca universitaria

#### Ingresa a <u>www.iser.edu.co</u>

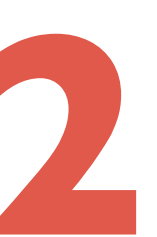

# Haz clic en Bilioteca

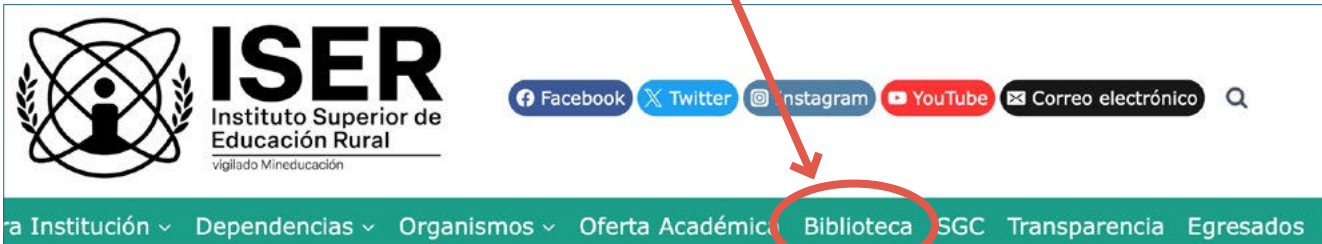

## Haz clic en acceso digital

Nuestra Institución - Dependencias - Organismos - Ofe ta Académica Biblioteca SGC Tran

#### Biblicteca

#### Biblioteca Oscar Mogollon Jaimes

#### Colecciones Colección de Reserva ción General

Libros electrónicos de suscripción (Alfa & On ega).

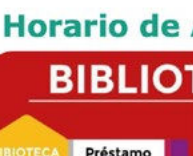

Préstamo de material bibliográfico Prestamo de computadores para consulta Salas de estudio Trabajo grupal

 Materiales
bibliográficos de a rá

Colección de Referencia

Textos y obras de consulta general

Libros impresos y digitales.

sirvan al mayor número de usuarios Trabajos de grado,

•Recursos que por su alto volumen de

consulta requieren de un régimen especial de préstamo con el objetivo de que

producció intelectual e **Biblioteca** Digital

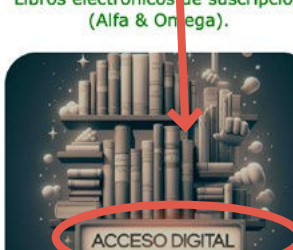

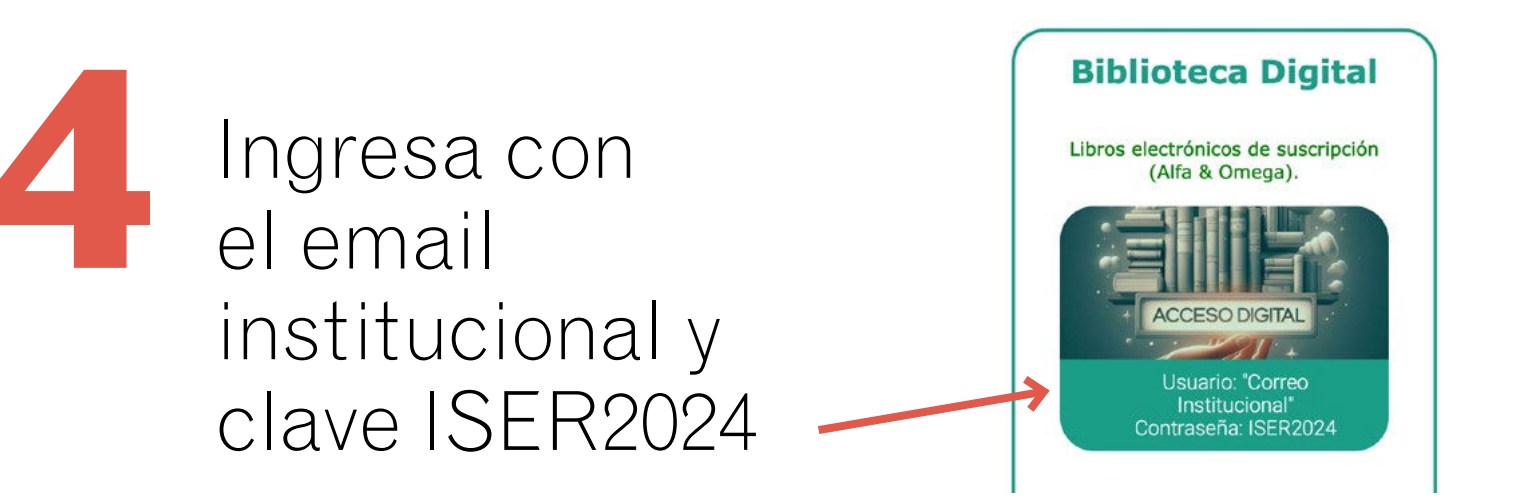

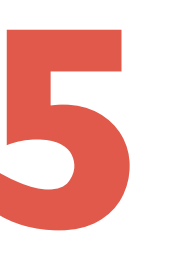

Puedes seleccionar una de estas tres opciones para visualizar los libros:

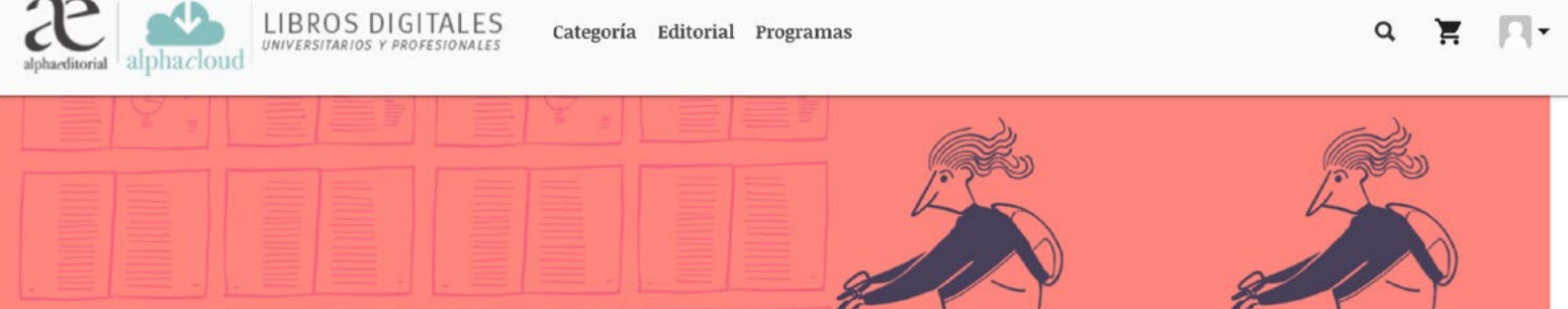

#### Por ejemplo: seleccionamos "Categoría" y luego "Ciencias agropecuarias"

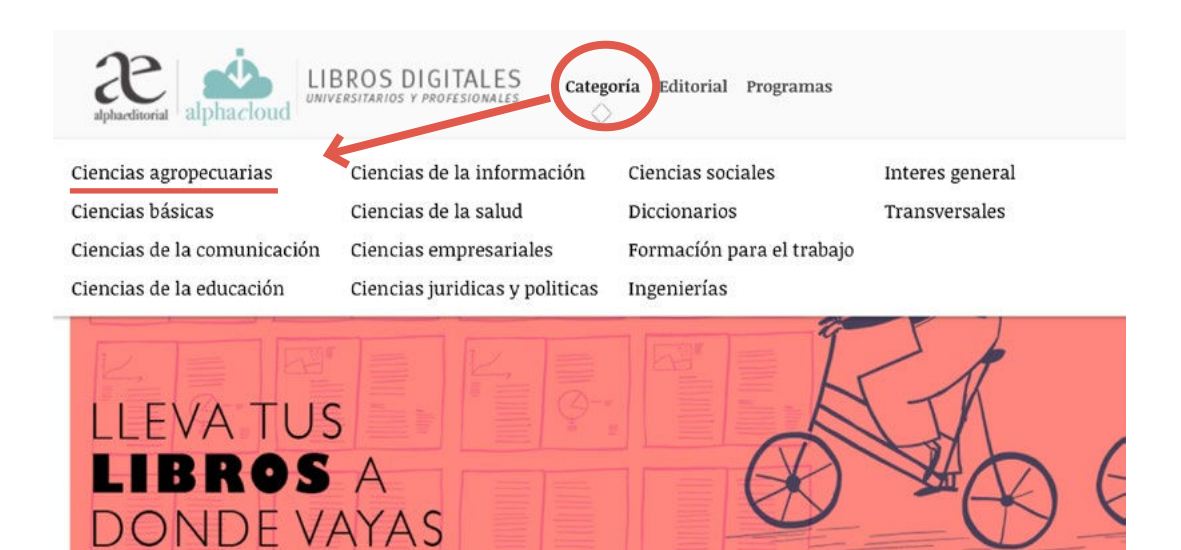

#### Aparecen todos los libros de esta temática:

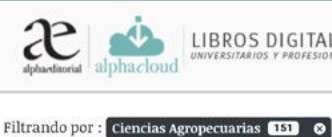

LIBROS DIGITALES

Categoría Editorial Programas

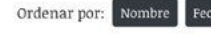

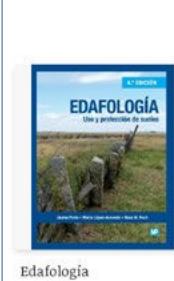

jun. 2024

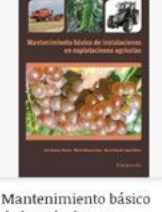

de instalaciones en explotaciones agrarias jun. 2024

meraciones auxiliares de abonado y aplicación de tratamientos en cultivos agrícolas AGAX0208 nov 2023

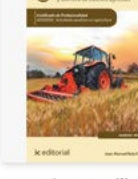

Operaciones auxiliare de preparación del terreno, plantación y siembra de cultivos agrícolas - MF0517\_1 sep. 2023

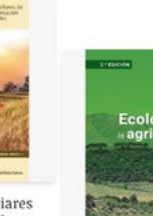

jun. 2023

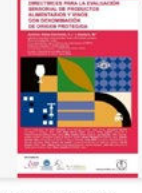

Ecología para la Agricultura 2ª ed

Directrices para la evaluación sensorial de productos alimentarios vinos con denominación de origen protegida may. 2023

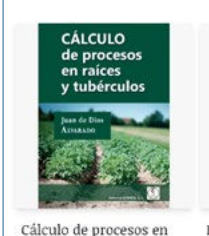

raíces y tubérculos

may. 2023

Explotación Industrial

del pollo

may 2023

Agricultura Agroindustria Agroecología

oct 2022

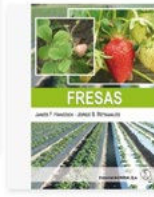

Fresas

oct. 2022

Monitorización básica de pacientes caninos y

**Operaciones** básicas para el mantenimiento de jardines, parques y zonas verdes - MF0522 1

felinos en urgencias jul. 2022 may 2022

## También puedes hacer búsquedas con la palabra que quieras:

alphaeditorial LIBROS DIGITALES Categoría Programas Editorial

Autor, título, palabras clave ×Q Buscar dentro del contenido

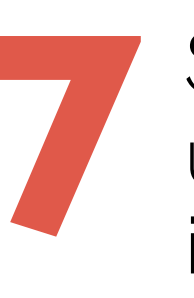

I FVA TUS

Si eliges un libro se despliega una ventana con toda la información:

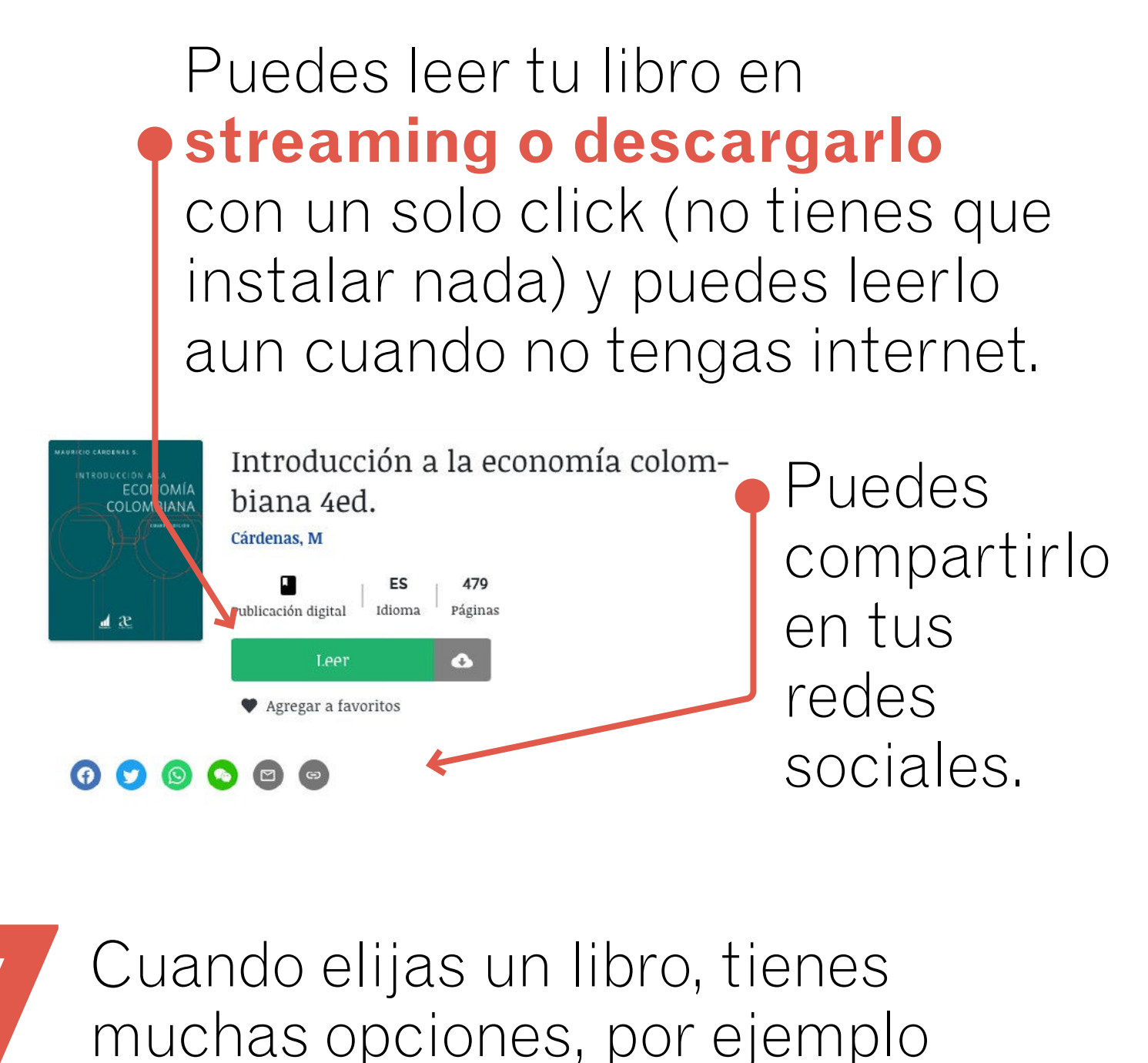

puedes escucharlo:

Introducción a la economía colombiana 4ed.  $\mathbb{Z}$ : + OTRO RABAJO FAMILIAR 10 50000 01 000000 Reproduciendo página I PATRÓN O EMPLEADOR Sabrina (Español, España) Facundo (Español, España) Q CUENTA PROPIA Sergio (Español, Latinoamé ica) EMPLEADO **GRÁFICO 9.10** DOMÉSTICO Composición del empleo total Camila (Español, Latinoamé rica) EMPLEADO DEL GOBIERNO por posición ocupacional para el segundo trimestre. EMPLEADO PARTICULAR Áreas metropolitanas (ASALARIADO) Fuente: ENH procesada por DSS-DNP y GEIH. DANE 50% 20% 30% 10% 40% puedes ampliar o disminuir la

visualización a tu gusto

#### Puedes ajustar página al ancho de tu pantalla con un solo click

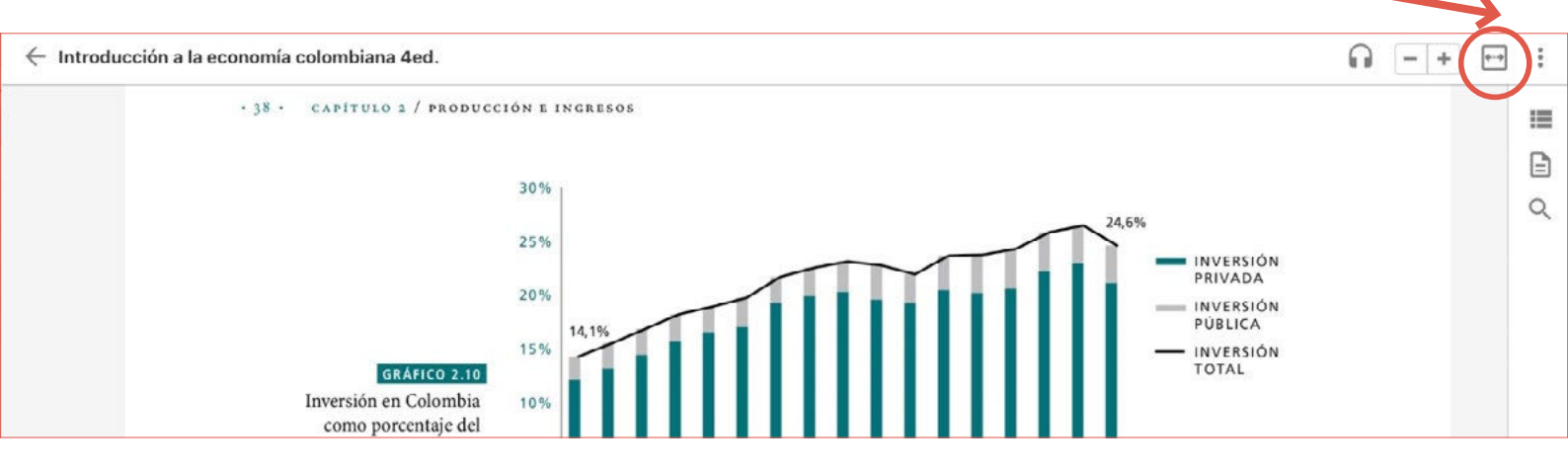

También puedes elegir como quieres desplazarte en tu libro y hasta cambiar el fondo de color del menú

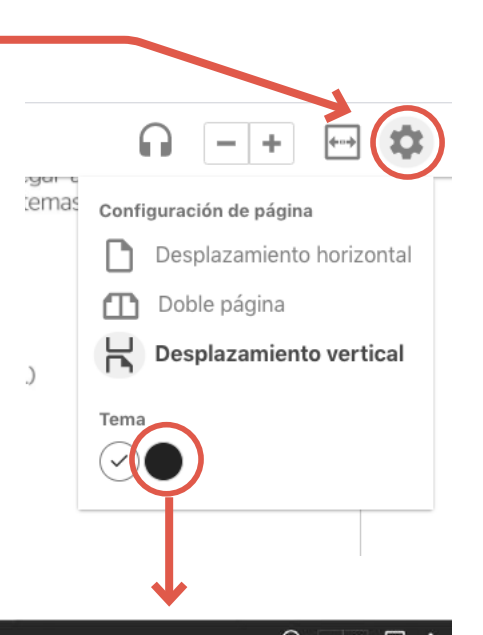

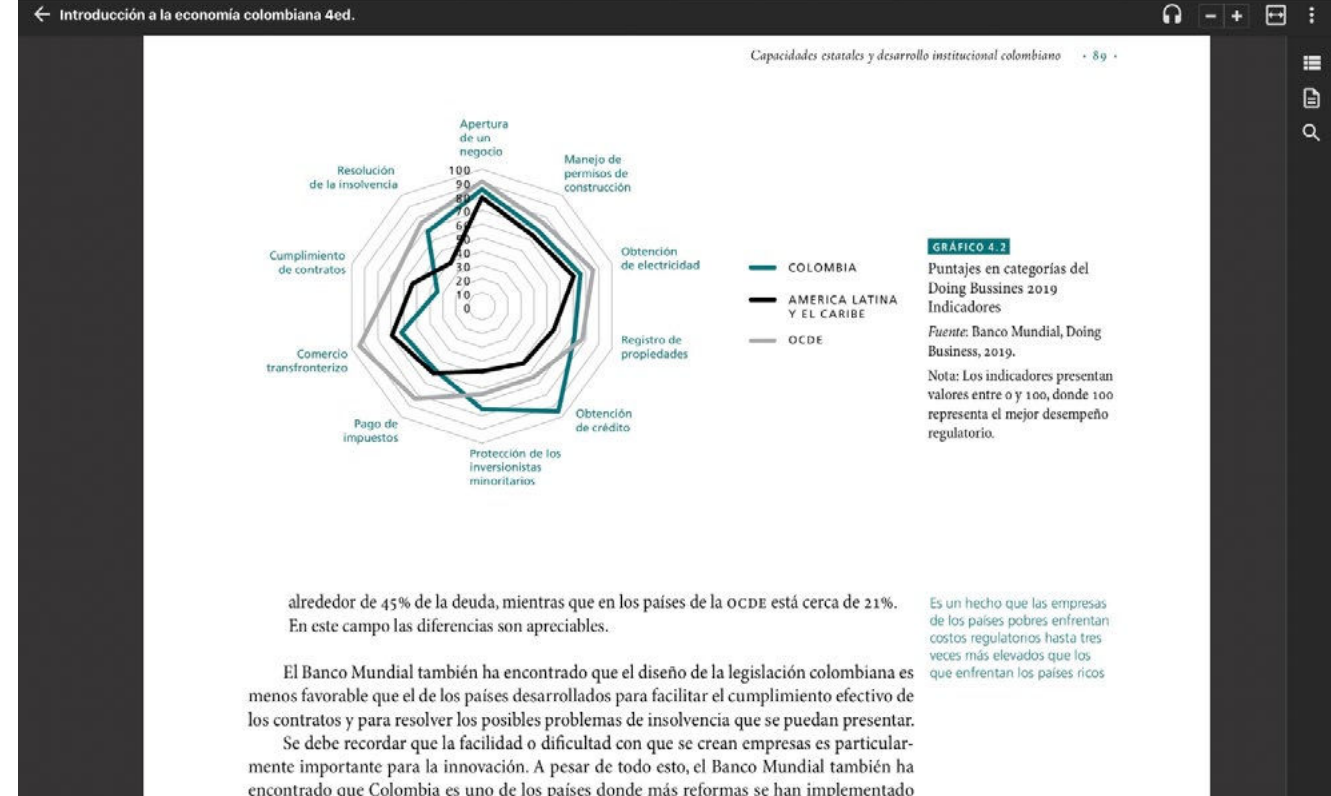

## puedes navegar desde la tabla de contenido

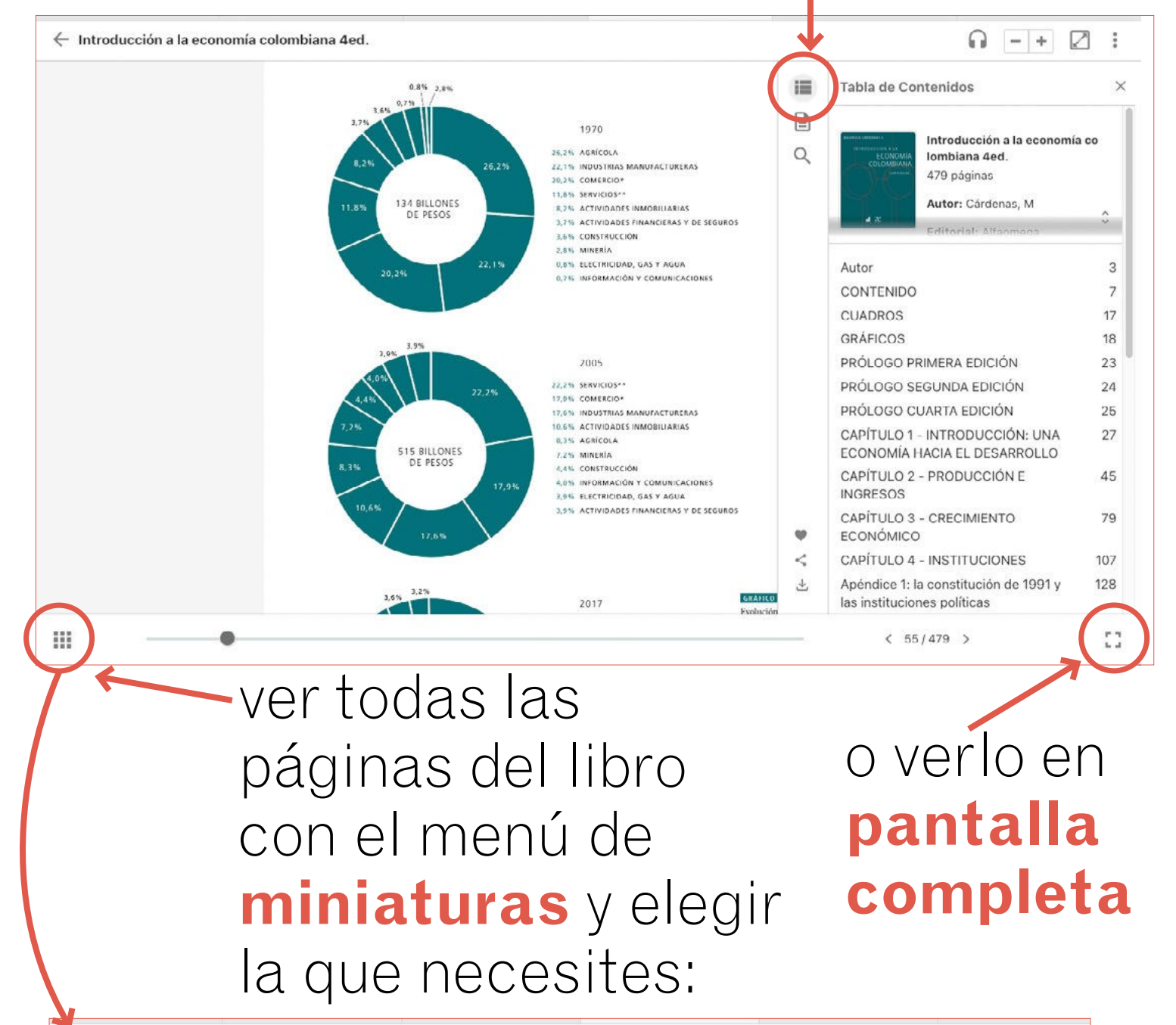

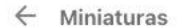

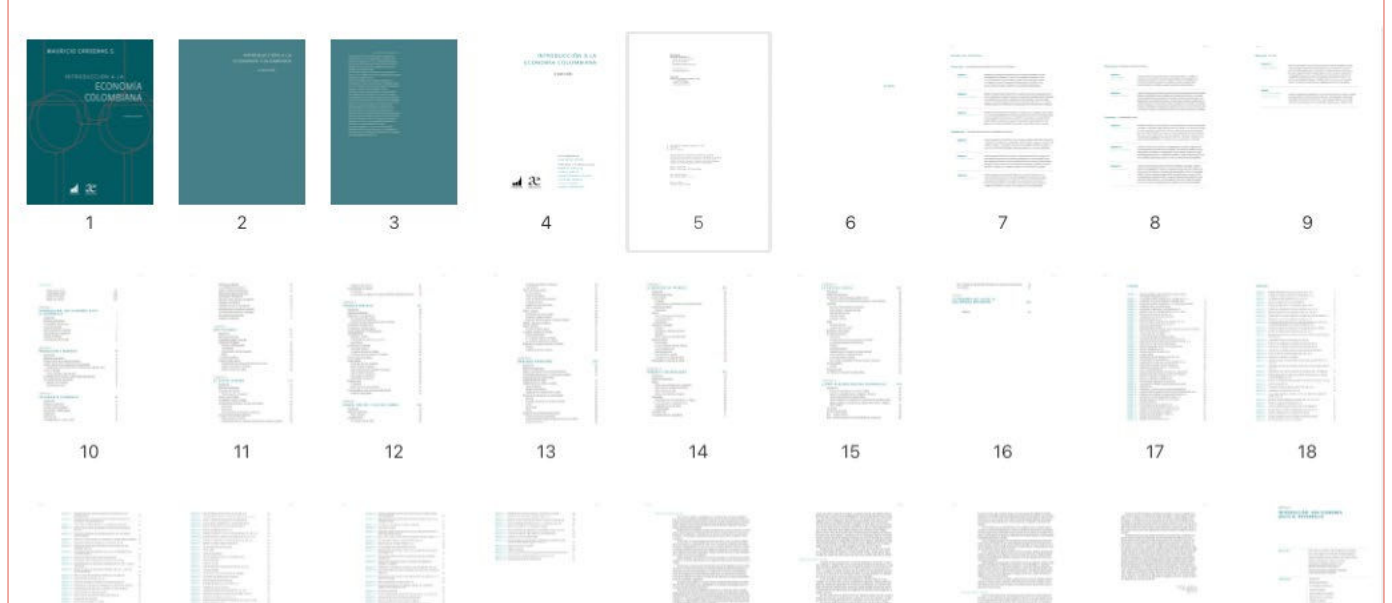

#### Podrás **crear notas**, solo tienes que seleccionar una parte del texto y se desplegará el menú:

Son varios los teóricos que han conceptualizado con respecto a la tecnología. Aquí se abordarán algunas de esas conceptualizaciones, de manera que se pueda entender este término lo mejor posible. En De las definiciones anter por ser un sistema complejo, que encierra en sí misma procesos intelectuales, aspectos teóricos, experiencias prácticas, el dominio de técnicas y el conocimiento de principios científicos que confluyen en forme activa y dinámica para generar los decarrollos

## también puedes dictar la nota

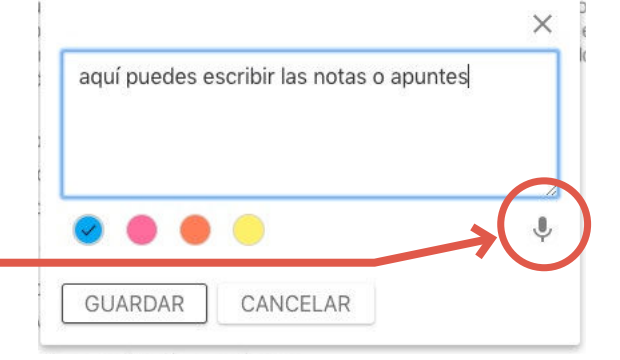

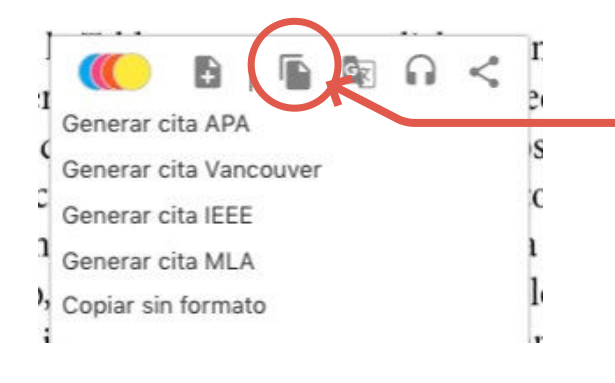

Usando este menú también puedes **hacer** citaciones

#### buscar palabras \_ en el **diccionario**

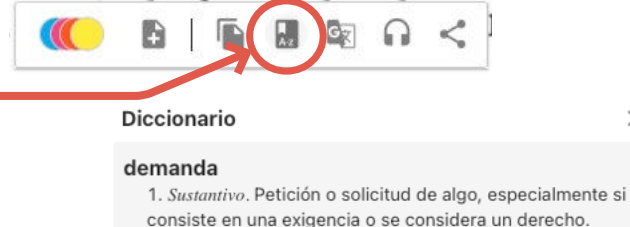

consiste en una exigencia o s o demanda de empleo

2. Sustantivo. Exigencia que impone cierta cosa o se deriva de ella.

 se intentaba medir la adaptación del sujeto a las demandas ambientales

3. Sustantivo. Pregunta.

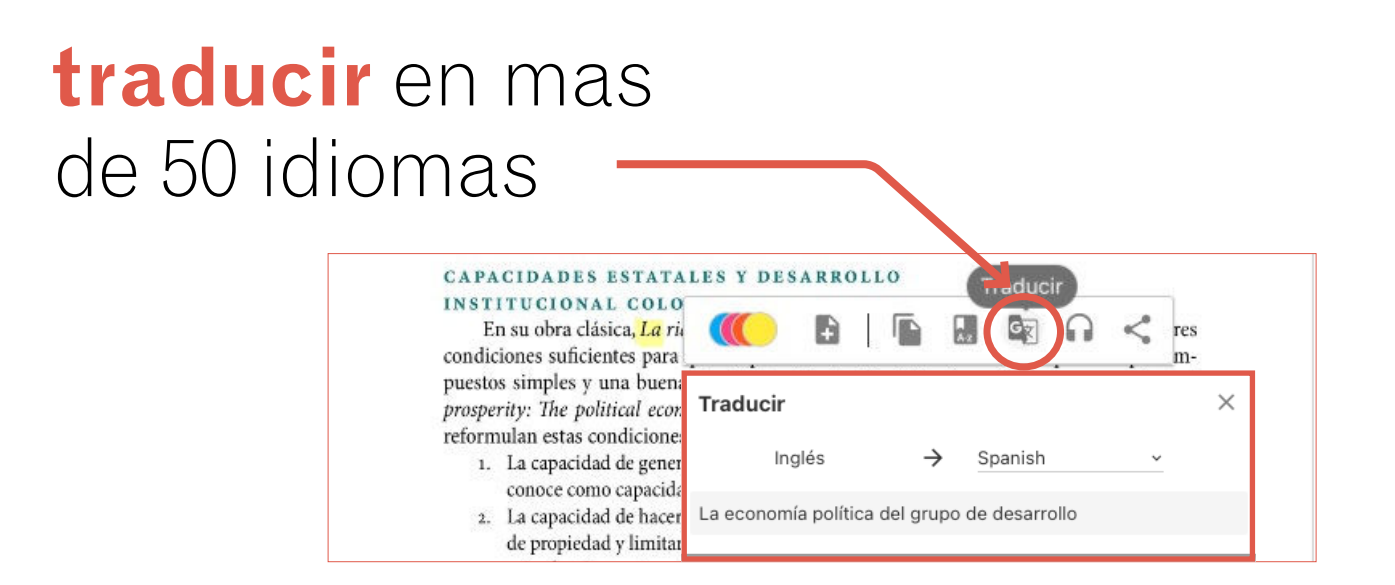

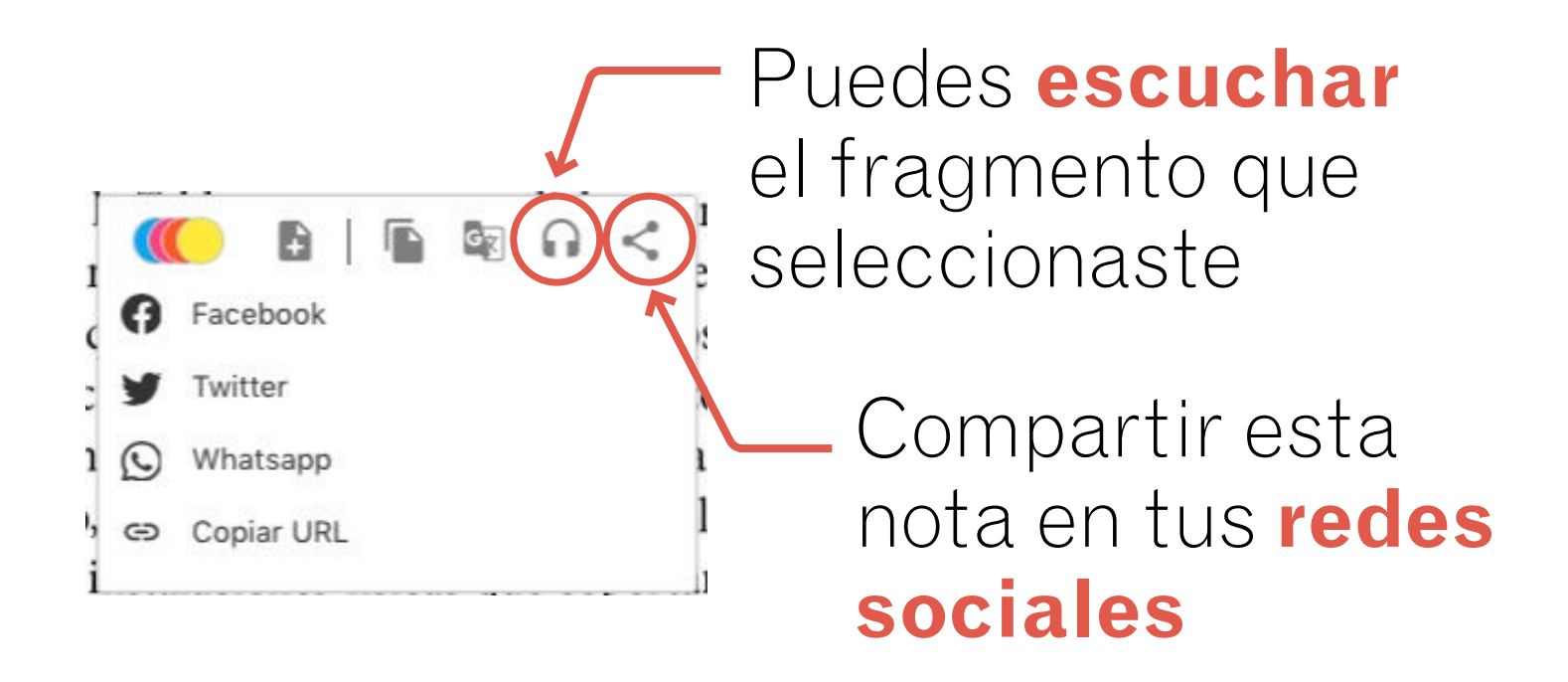

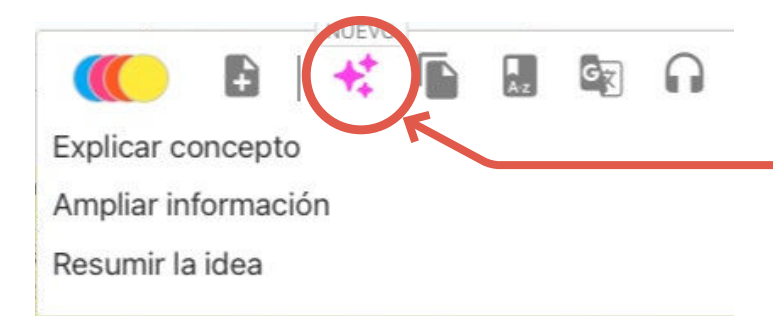

O probar una de las tres opciones de la **inteligencia** artificial

## Con el menú *Anotador* puedes navegar por **tus notas**, compartirlas, exportarlas, cambiar el color o eliminarlas.

← Introducción a la economía colombiana 4ed.

....

| CUADRO 9.3       | PARTICIPACIÓN DEL EMPLEO          | URBANO POR SECTO | RES, CUARTOS | TRIMESTRES |
|------------------|-----------------------------------|------------------|--------------|------------|
| Fuente: ENH, ECH | y GEIH procesadas por DNP y DANE. |                  |              |            |

|             | Industria             | Construcción         | Comercio        | Transporte           | Servicios<br>financieros | Servicios sociales,<br>comunales y Gobierno | Otro     |
|-------------|-----------------------|----------------------|-----------------|----------------------|--------------------------|---------------------------------------------|----------|
| 1986        | 24,0%                 | 6,7%                 | 25.4%           | 6,2%                 | 6,5%                     | 28,7%                                       | 2,5%     |
| 1996        | 22,0%                 | 6,1%                 | 25,5%           | 7,3%                 | 8,9%                     | 27,8%                                       | 2,5%     |
| 2008        | 18,3%                 | 6,0%                 | 29,8%           | 9,6%                 | 12,1%                    | 22,4%                                       | 1,8%     |
| 2018        | 15,2%                 | 7,1%                 | 30,6%           | 9,1%                 | 14,4%                    | 21,9%                                       | 1,7%     |
| Notas: Otro | os: Electricidad, gas | y agua, agricultura, | pesca, ganaderi | a, caza y silvicultu | ira, explotación de      | minas y canteras, no informa. S             | ervicios |

financieros incluye actividades inmobiliarias.

También se analizan los flujos y la movilidad dentro del mercado laboral, tanto entre el empleo y el desempleo, como entre los sectores formal e informal.

El primer grupo concluye, en síntesis, que la dinámica de la demanda laboral estuvo asociada con el proceso de cambio tecnológico, que a su vez se aceleró –por lo menos en el caso de la industria– con las reformas estructurales adoptadas a partir de 1991. La reducción arancelaria y la revaluación del peso abarataron los bienes de capital y originaron el incremento en la inversión y la modernización del aparato productivo.

La inversión en tecnología incrementó la demanda de mano de obra calificada en detrimento de los empleados menos calificados. La evidencia indica que el incremento en la demanda por mano de obra calificada (y el crecimiento asociado de los salarios relativos), durante la última década del siglo pasado, estuvo asociado con los cambios en la estructura del comercio internacional y los cambios tecnológicos relacionados con la apertura económica, entre otras razones.

Más concretamente, la reducción del costo de uso del capital en los inicios de la apertura económica permitió incrementos considerables en inversión, que ocasionaron, a su vez, sustitución de mano de obra no calificada por trabajadores calificados.

Sin embargo, estudios más recientes sugieren que el crecimiento de la demanda de mano de obra calificada se ha desacelerado en los últimos años mientras que la oferta ha

\*

| Puedes usar los    | las<br>ter<br>terreno de gr                                                                                                    | n<br>\$             |
|--------------------|----------------------------------------------------------------------------------------------------|---------------------|
| filtros de color   | PÁOINA 22 - RESALTADO<br>Una decisión relevante, por afectar a la<br>rentabilidad, hace referencia al conjunto                                             | i<br>de             |
| para buscar tus    | presentaciones técnicas que va a incluir<br>nuestra ofert                                                                                                  | \$                  |
| notas o resaltados | PÁGINA 23 - RESALTADO<br>Presentar un precio único o pedir cantid<br>diferentes según el beneficio que obtien<br>los clientes.                             | ades<br>en          |
|                    | PÁGINA 23 - RESALTADO<br>Parte de la oferta consiste en decidir el r<br>de servicio que pretendemos ofrecer a n<br>stros clientes. En este componente, hay | ivel<br>ue-<br>var- |
|                    | Filtrar 🥥 🥝 🧭 🗸                                                                                                    |                     |

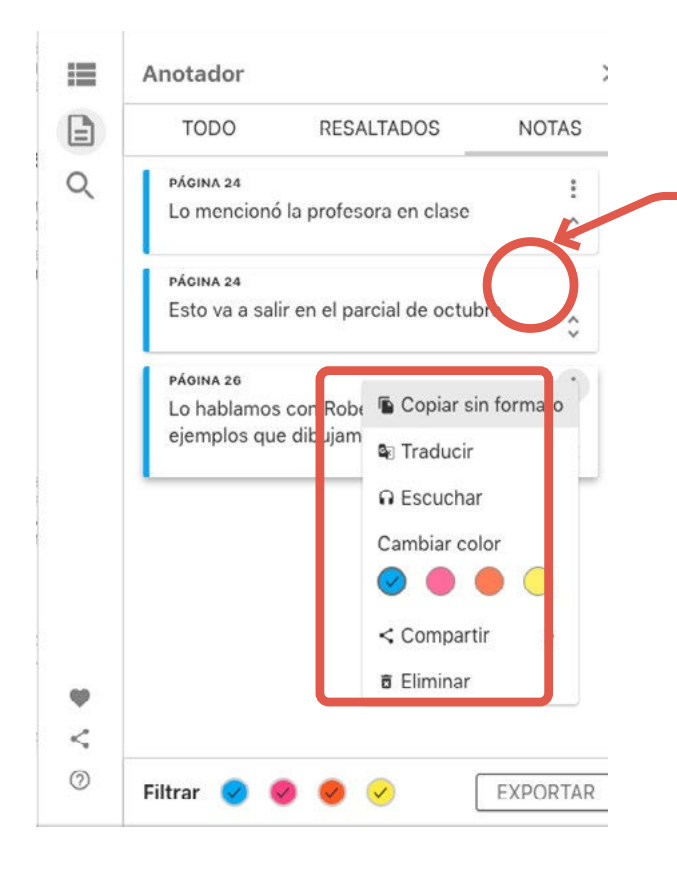

Haciendo click aquí puedes modificar tus notas o resaltados como quieras

#### Podrás verlos de manera resumida o completos

| Anotador                                                                                                    | ×  |         | Anotador                                                                                      |                                                                                                    |                                               |
|----------------------------------------------------------------------------------------------------|----|---------|-----------------------------------------------------------------------------------------------|----------------------------------------------------------------------------------------------------|-----------------------------------------------|
| TODO RESALTADOS NOTA                                                                                                    | AS | E       | TODO                                                                                          | RESALTADOS                                                                                                    | NOTAS                                         |
| PÁGINA 22<br>Algunos autores creen que la clave de las<br>empresas es la innovación; sin llegar a esos<br>extremos, es evidente que estamos en un<br>terreno de gran importancia. El que | :  | Q       | PÁGINA 22<br>Algunos auto<br>empresas es<br>extremos, es<br>terreno de gi                     | pres creen que la clave<br>la innovación; sin llega<br>evidente que estamos<br>ran importancia. El que                                 | de las<br>ar a esos<br>en un                  |
| PÁGINA 22<br>Una decisión relevante, por afectar a la<br>rentabilidad, hace referencia al conjunto de<br>presentaciones técnicas que va a incluir<br>nuestra ofert                       | :  | <b></b> | PÁGINA 22<br>Una decisión<br>rentabilidad,<br>presentacion<br>nuestra ofert<br>de los cliento | n relevante, por afectar<br>hace referencia al conj<br>nes técnicas que va a in<br>ta. Conocer a fondo los<br>es nos debe permitir lin | a la<br>junto de<br>icluir<br>deseos<br>nitar |
| PÁGINA 23<br>Presentar un precio único o pedir cantidades<br>diferentes según el beneficio que obtienen<br>los clientes.                                                                 | 5  |         | nuestra ofert<br>valoran, aho<br>importancia<br>pectos más a                                  | ta a lo que estos realme<br>rrando todo lo que tieno<br>para ellos y potenciand<br>apreciados. L                                       | ente<br>e menos<br>lo los as-                 |
|                                                                                                    | _  |         | PÁGINA 23                                                                                     |                                                                                                    |                                               |

#### Además encontrarás un **buscador semántico** para ver tus búsquedas en contexto

Y con este menú – podrás marcar el libro como favorito, compartirlo o ver un tutorial sobre cómo usar la plataforma

| L  | =                                   | Búsqueda                                                                                                    | ×         |
|----|-------------------------------------|----------------------------------------------------------------------------------------------------|-----------|
|    |                                     | mercado                                                                                                    | $\otimes$ |
|    | <b>y</b>                            | PÁGINA 47<br>Orientación al <b>mercado</b> A pesar de que el<br>concepto orientación al <b>mercado</b> se ha<br>venido desarrollando desde hace más cómo<br>medir la orientación al <b>mercado</b> de una<br>determinada empresa       |           |
| 7  |                                     | PÁGINA 97<br>surgen nuevas ofertas en el mercado. ■■ En<br>la «fase de crecimiento mercado crece con<br>rapidez, al popularizarse la categoría de<br>producto lentitud. En algunas ocasiones, los<br>mercados están repletos de marcas |           |
|    | <<br>0                              | PÁGINA 49<br>Orientación al mercado Es obvio que para<br>poder actuar de cara mercado, la<br>organización debe tener la información                                                                                                    |           |
| 0. | ↓<br>                               | allocos de las mismas y exile amisones inunción ("kontin                                                                                                    |           |
| ,  |                                     | × ا<br>Bienvenido<br>¿Cómo utilizar el lector?                                                                                                    |           |
|    | nc<br>e<br>bu<br>K<br>bi<br>to<br>a |                                                                                                    |           |
|    | e Ap                                | orende a utilizar las herramientas y aprovechar al máximo tu lectura.                                                                                                    |           |
|    |                                     | • • • • • • • • • • • • • • • • • • •                                                                                                    |           |

Recuerda que también puedes compartir el libro al correo electrónico y **descargarlo completament**e por un tiempo de 8 días.

También puedes consultarlo **desde tu celular**.

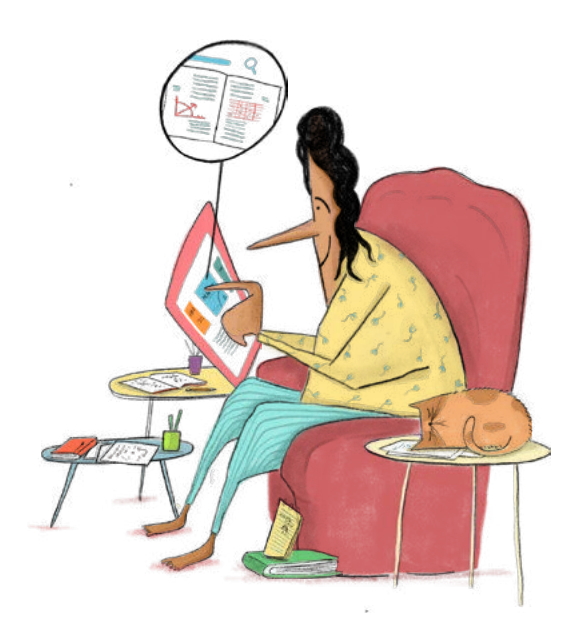

Disfruta nuestros libros. Si tienes dudas, escríbenos a:

webmaster@alpha-editorial.com